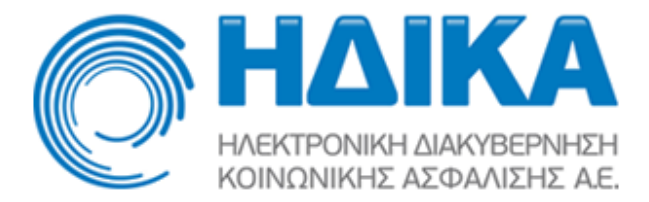

## Εισαγωγή Αποτελεσμάτων Εξετάσεων

Στην εφαρμογή της Ηλεκτρονικής Συνταγογράφησης έχει προστεθεί η δυνατότητα καταχώρησης αποτελεσμάτων εξετάσεων. Η καταχώρηση των αποτελεσμάτων μίας εξέτασης είναι εφικτή όταν το σχετικό παραπεμπτικό έχει εκτελεσθεί και εφόσον η συγκεκριμένη εξέταση επιδέχεται αποτελέσματα.

## Είσοδος στο Σύστημα

Για την ενεργοποίηση της λειτουργικότητας, θα πρέπει κατά την είσοδο στο σύστημα να επιλεγεί κατάλληλη μονάδα συνταγογράφησης, η οποία θα είναι χαρακτηρισμένη ως «Διαγνωστικό Ιατρείο» :

| Μονάδα Συνταγογράφησης       |                                                                                                    |                       |
|------------------------------|----------------------------------------------------------------------------------------------------|-----------------------|
| Παρακαλώ επιλέξτε από την πο | αρακάτω λίστα τη Μονάδα από την οποία θα συνταγογραφήσετε και πατήστε Επιλογή:                      |                       |
| * Μονάδα Συνταγογράφησης     | Διαγνωστικό Ιατρείο<br>Διαγνωστικό Ιατρείο                                                          | Επιλογή Εισαγωγή νέας |
|                              | τη πληγική τη διαστική τη διαστολομική του προγραφική του που του του του του του του του του του τ |                       |

Στην περίπτωση που δεν υπάρχει διαθέσιμη τέτοιου είδους Μονάδα Συνταγογράφισης, υπάρχει η δυνατότητα εισαγωγής της, πατώντας το κουμπί «Εισαγωγή νέας» :

| Μονάδα Συνταγογράφησης                                                                                    |         |               |
|----------------------------------------------------------------------------------------------------|---------|---------------|
| Παρακαλώ επιλέξτε από την παρακάτω λίστα τη Μονάδα από την οποία θα συνταγογραφήσετε και πατήστε Επιλογή: |         |               |
| * Μονάδα Συνταγογράφησης 🔔                                                                                | Επιλογή | Εισαγωγή νέας |

Στην οθόνη εισαγωγής νέας μονάδας συνταγογράφισης θα πρέπει να επιλεγεί από την λίστα «Διαγνωστικό Ιατρείο» :

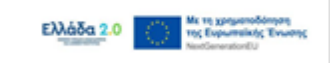

| Μονάδα Συνταγογράφησης               | 4                                                                                                    | Συνταγογράφησης |
|--------------------------------------|----------------------------------------------------------------------------------------------------|-----------------|
| * Μονάδα Συνταγογράφησης             | <b>V</b>                                                                                                    |                 |
| Περιγραφή                            | 1 st                                                                                                    |                 |
| Ημ/νία Έναρξης<br>Αποθήκευση Ακύρωση | <ul> <li>Α. Α. Α. Α. Α. Α. Α. Α. Α. Α. Α. Α. Α. Α</li></ul>                                                                                                    |                 |
|                                      | Noros de la Martina en la Martina de Martina de Martina de La Compañía de La Compañía |                 |

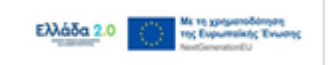

Στην ίδια οθόνη μπορεί να δοθεί και μια επιπλέον περιγραφή για την νέα μονάδα συνταγογράφησης. Πατώντας το κουμπί «Αποθήκευση», δημιουργείται η νέα μονάδα και είναι πλέον εφικτό να επιλεγεί κατά την είσοδο στο σύστημα :

| Μονάδα Συνταγογράφησης          |                     |
|---------------------------------|---------------------|
| ι<br>« * Μονάδα Συνταγογράφησης | Διαγνωστικό Ιατρείο |
| Περιγραφή                       |                     |
| ι <u>Ημ</u> /νία Έναρξης        | 18/5/2022           |
| Αποθήκευση Ακύρωση              |                     |
|                                 |                     |

## Καταχώρηση Αποτελεσμάτων

Εφόσον κατά την είσοδο επιλεγεί κατάλληλη μονάδα συνταγογράφησης, στο μενού θα εμφανισθεί η επιλογή «Ενημέρωση Αποτελεσμάτων Εξετάσεων» :

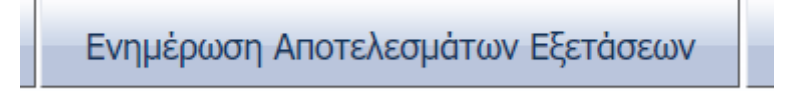

Η αναζήτηση παραπεμπτικών για καταχώρηση των αποτελεσμάτων εξετάσεων πραγματοποιείται αριθμό παραπεμπτικού. Το σχετικό παραπεμπτικό θα πρέπει να είναι εκτελεσμένο :

| Αναζήτηση<br>Αριθμός Παρατεμπ | ткой 2111111 | 5            |       |                    |                                |                                 |                  |
|-------------------------------|--------------|--------------|-------|--------------------|--------------------------------|---------------------------------|------------------|
|                               | Αναζήτηση    |              |       |                    |                                |                                 |                  |
| Αποτελέσματα                  |              |              |       |                    |                                |                                 |                  |
| Αριθμός<br>Παραπεμιπτικού     | A.M.K.A.     | Επώνυμο      | Όνομα | Συπτομ. Ασφ. Φορέα | Πρόγραμμα Προληπτικής Ιστρικής | Ημ/νία Έκδοσης<br>Ποραπεμπτικού | Ημ/νία Εκτέλεσης |
| 2                             | our second   | Elizarios au | C00 1 |                    | APADH TT                       | 1.,                             | 17/7/2014        |
|                               |              |              |       |                    |                                |                                 |                  |
|                               |              |              |       |                    |                                |                                 |                  |

Πατώντας το link με τον αριθμό παραπεμπτικού στην παραπάνω οθόνη, εμφανίζεται η οθόνη προβολής παραπεμπτικού με το κουμπί «Εισαγωγή Αποτελεσμάτων Εξετάσεων» :

| The second at the second at th | The second second secon |
|----------------------------------------------------------------------------------------------------|----------------------------------------------------------------------------------------------------|
| Vrogenský se uskultete Perlands (verigin) se us<br>ANKA<br>ANKETAA -                                                                                                    | 2002/2014 Additada         Construction         T.K. 1921           Organization Construction         Hybrid Revenue         T. 100           Thybrid Construction         Hybrid Revenue         T. 100           Thybrid Construction         Geodor Revenue         Tomation           Oblig Construction         Geodor Revenue         Tomation           Oblig Address         Tomation         Applied Revenue           Thybrid Revenue         Applied Revenue         Applied Revenue                                                                                                    |
| Zrogcia (Repangumaco)         Zarydotec, Popongumaco)           Kandaraan, Popongumaco)         ZE 2012, 102, 103           Andrych Doorngumaco)         ZE 2012, 102, 103           Karnyola Ektribasev (200, 103, 104, 103, 103, 104, 103, 103, 103, 104, 103, 103, 103, 104, 103, 103, 104, 104, 104, 104, 104, 104, 104, 104                                                                                                    | Egendocuc Anorohoyuna Egendocuv Egaptano<br>Egenon<br>K i i i i i pagi nik-rene viti vit dink                                                                                                    |
| EXX/68/a 2.0                                                                                                    |                                                                                                    |

Στην οθόνη καταχώρησης αποτελεσμάτων, εισάγονται οι τιμές των αποτελεσμάτων (στο παράδειγμα, οι τιμές επιλέγονται από λίστες τιμών ή καταχωρούνται ως ελεύθερο κείμενο), η ημερομηνία αποτελέσματος (όπου απαιτείται) και τυχόν Σχόλια επί του αποτελέσματος.

| Αποτελέσματα Εξετάσεων                  |            |          |                    |                             |                         |                         |                         |        |
|-----------------------------------------|------------|----------|--------------------|-----------------------------|-------------------------|-------------------------|-------------------------|--------|
|                                         | Τιμή       | Τιμή εώς | Μονάδα<br>μέτρησης | Ημερομηνία<br>αποτελεσμάτων | Φυσιολογική<br>τιμή από | Φυσιολογική<br>τιμή εως | ΑΜΚΑ ιστρού<br>εξέτοσης | Σχόλια |
| V<br>ПРОЛНПТІКН - HPV-DNA TEST (проурац |            |          |                    |                             |                         |                         |                         |        |
| Αποτέλεσμα HPV 16                       | Αρνητικό 🗸 |          |                    | 100                         |                         |                         | 12345678912             |        |
| Αποτέλεσμα HPV 18                       | ~          |          |                    | 20                          |                         |                         | 12345678912             |        |
| Αποτέλεσμα άλλων HPV υψηλού κινδύ       | ~          |          |                    | 20                          |                         |                         | 12345678912             |        |
| Αντιδραστηριο HPV                       | kulter V   |          |                    |                             |                         |                         |                         |        |
| Παρτίδα Αντιδραστηρίου HPV              |            |          |                    |                             |                         |                         |                         |        |
|                                         |            | _        |                    |                             |                         |                         |                         |        |
|                                         |            |          |                    |                             |                         |                         |                         |        |
|                                         |            |          |                    |                             |                         |                         |                         |        |
|                                         |            |          |                    |                             |                         |                         |                         |        |
|                                         |            |          |                    |                             |                         |                         |                         |        |
|                                         |            |          |                    |                             |                         |                         |                         |        |
|                                         |            |          |                    |                             |                         |                         |                         |        |
|                                         |            |          |                    |                             |                         |                         |                         |        |
|                                         |            |          |                    |                             |                         |                         |                         |        |
|                                         |            |          |                    |                             |                         |                         |                         |        |
|                                         |            |          | Αποθήκευση         | Επιστροφή                   |                         |                         |                         |        |
|                                         |            |          |                    |                             |                         |                         |                         |        |
|                                         |            |          |                    |                             |                         |                         |                         |        |

Με την επιλογή αποθήκευσης των αποτελεσμάτων, και εφόσον πρόκειται για αποτελέσματα που σχετίζονται με δράση προληπτικής ιατρικής εμφανίζεται το παρακάτω προειδοποιητικό μήνυμα :

| I | Προσοχή!                                                                                                    |
|---|----------------------------------------------------------------------------------------------------|
|   | Το παραπεμητικό ανήκει σε δράση Προληπτικής Ιατρικής και η ενημέρωσή του με αποτέλεσμα<br>ενδέχεται να σημάνει επόμενες ενέργειες στα πλαίσια της δράσης. Παρακαλούμε βεβαιωθείτε ότι έχετε<br>συμπληρώσει σωστά την ημερομηγία και κυρίως το αποτέλεσμα της εξέτασης, καθώς μετά την<br>αποθήκευση δεν επιτρέπεται η τροποποίηση. |
|   | Είστε σίγουρος/η ότι θέλετε να προχωρήσετε σε αποθήκευση;                                                                                                    |
|   | Nai Oxi                                                                                                    |

Αν οι χρήστες επιλέξουν να προχωρήσουν με την αποθήκευση, τότε θα εκτελεσθεί η διαδικασία ελέγχου των αποτελεσμάτων. Σε περίπτωση σφάλματος, εμφανίζεται το σχετικό μήνυμα και η οθόνη καταχώρησης αποτελεσμάτων κλείνει χωρίς να αποθηκευτούν τα αποτελέσματα :

| Σφάλμα! |                                                                                   |
|---------|-----------------------------------------------------------------------------------|
| 8       | Σφάλμα: Παρτίδα Αντιδραστηρίου HPV: Επιτρέπονται μόνο ψηφία για το<br>αποτέλεσμα. |
|         | ОК                                                                                |

Σε περίπτωση που οι έλεγχοι επιτύχουν αλλά οι χρήστες δεν έχουν ολοκληρώσει την καταχώρηση τιμών για όλους τους απαιτούμενους δείκτες, εμφανίζεται το παρακάτω πληροφοριακό μήνυμα και η οθόνη καταχώρησης των αποτελεσμάτων κλείνει <u>έχοντας</u> <u>αποθηκεύσει τα αποτελέσματα :</u>

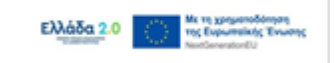

| Προ | σοχή!                                                                  |
|-----|------------------------------------------------------------------------|
| i   | Απαιτούνται όλα τα αποτελέσματα για το πρόγραμμα προληπτικής ιατρικής. |
|     | Τα αποτελέσματα αποθηκεύτηκαν επιτυχώς.                                |
|     | ОК                                                                     |

Στην περίπτωση αυτή η ροή της δράσης δεν προχωράει στο επόμενο βήμα.

Μετά την καταχώρηση και αποθήκευση όλων των αποτελεσμάτων που σχετίζονται με την εξέταση δράσης προληπτικής ιατρικής εκτελείται αυτόματα η ροή της δράσης και προχωράει στα επόμενα βήματα.

Πριν την καταχώρηση όλων των αποτελεσμάτων και την συνέχιση της ροής, είναι δυνατή η τροποποίηση ορισμένων αποτελεσμάτων. Όταν πάψει πλέον αυτή η δυνατότητα, εμφανίζεται το εξής μήνυμα:

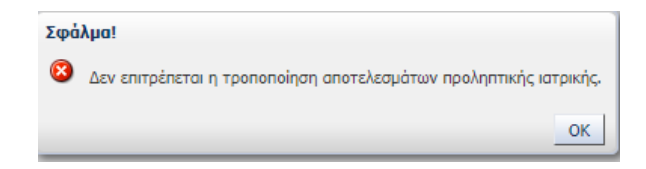

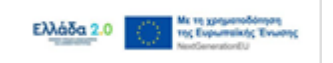